Any student who is entering any program at Grady EMS Education Academy is required to get an updated background check and drug test prior to being accepted. Below are some helpful instructions on how to complete your background check and drug screen through the vendor that Grady Health System has chosen, Advantage Students.

1) Go to <u>www.advantagestudents.com</u> and click on "Login" at the top of the screen.

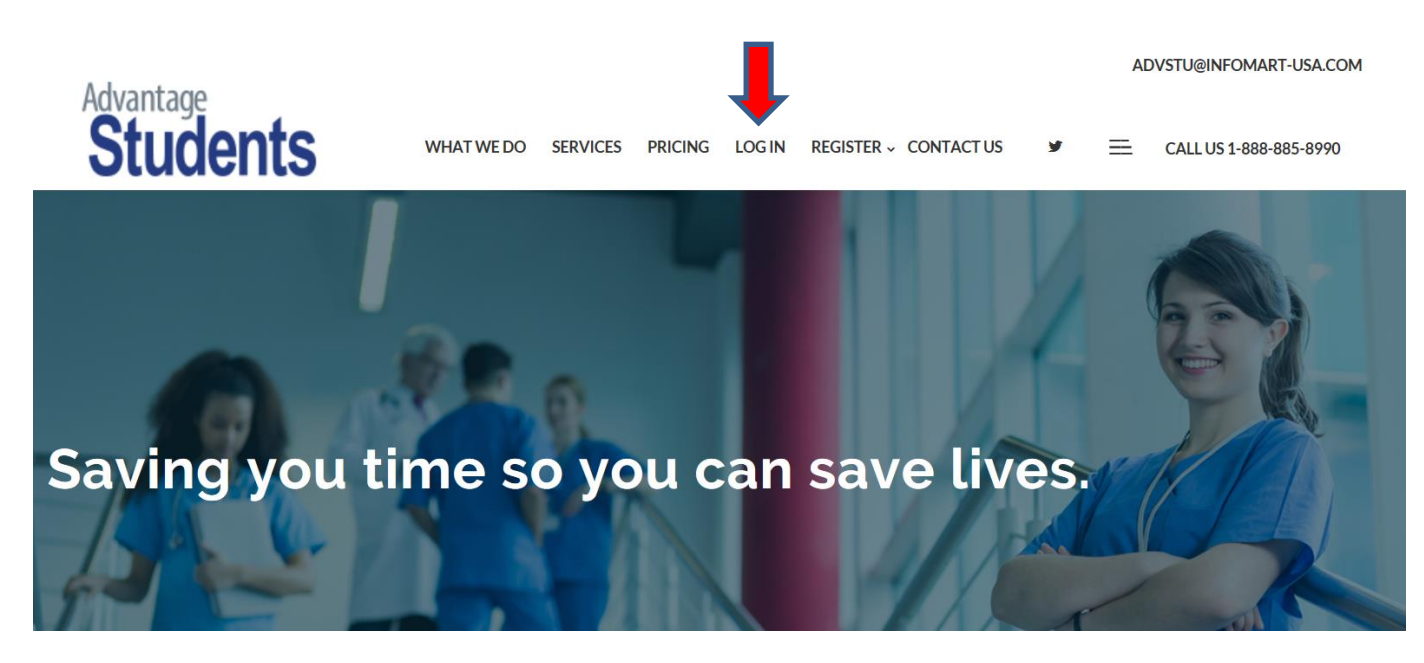

2) Click on the box to the left that says "Place Orders".

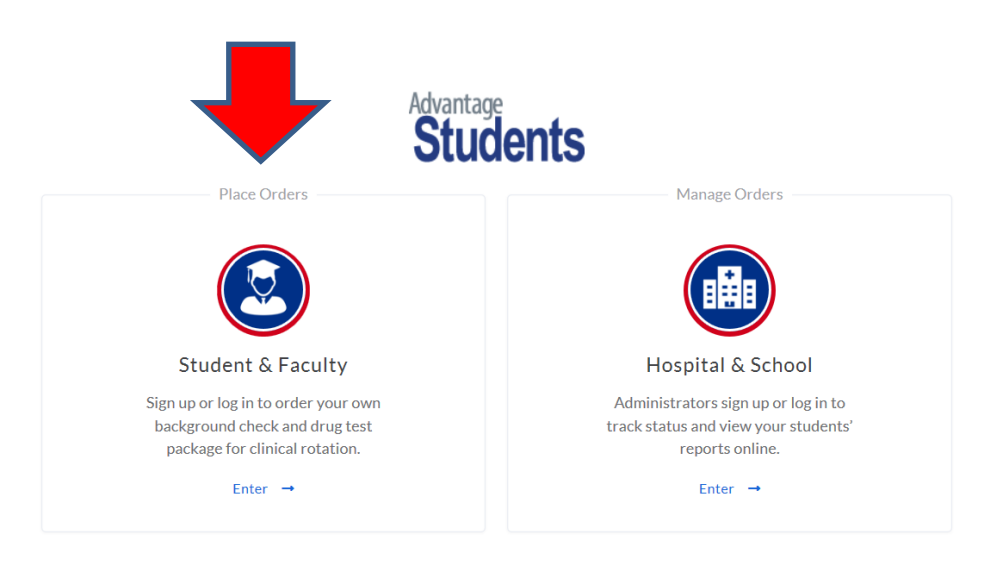

3) Click on "Create an Account"

| Welcome to Advantage Stude<br>You are logging into the user portal | nts Advantage Students                                                                                                    |
|--------------------------------------------------------------------|----------------------------------------------------------------------------------------------------|
| PASSWORD                                                           | Advantage Students connects you to your clinical<br>rotations, allowing you to seamlessly continue your<br>education. Sign up here to place an order for a<br>background check and share your report with your |
| Forgot Passw<br>Back Log In                                        | chosen schools and hospitals. Create An Account                                                                                                    |
| or connect with                                                    |                                                                                                    |
| in LinkedIn <b>f</b> Facebook <b>G</b>                             | Google                                                                                                    |

4) Click on the box on the left that says "Affiliated School Listings."

| Get Started                                                                                                    |                                                                                                    |                                                                                                    |
|----------------------------------------------------------------------------------------------------|----------------------------------------------------------------------------------------------------|----------------------------------------------------------------------------------------------------|
| L                                                                                                    |                                                                                                    |                                                                                                    |
|                                                                                                    |                                                                                                    |                                                                                                    |
|                                                                                                    |                                                                                                    |                                                                                                    |
|                                                                                                    |                                                                                                    |                                                                                                    |
|                                                                                                    |                                                                                                    |                                                                                                    |
| Affiliated School Listings<br>Click here to begin an order with an                                                                 | Affiliated Hospital<br>Listings                                                                                                    | Non-Affiliated<br>Click here if your school or hospital                                                                                                    |
| affiliated school. All reports can be<br>shared with additional school and/or<br>hospital listings once complete.<br>Get Started → | Click here to begin an order with an<br>affiliated hospital. All reports can be<br>shared with additional school and/or<br>hospital listings once complete. | is not affiliated. Your report can be<br>shared with affiliated listings or<br>downloaded for personal use once<br>complete.                                                                                                    |
|                                                                                                    | CALCE ORDER                                                                                                    | Contraction   Contraction   Contraction < |

5) Please see below on what to enter to find the right package, be careful to choose the correct one as it can be confusing. Make sure to select "Grady Health System – Student Education" on

the last dropdown menu, we cannot see your results if you select another department at Grady Health Systems.

| ·· · ·                                                                                                    |                                                        |   |
|----------------------------------------------------------------------------------------------------|--------------------------------------------------------|---|
| Payment Info                                                                                                    | Select School                                          |   |
| Contact Us                                                                                                    | Advantage Students 12 Panel DrugTest                   | • |
| Notifications                                                                                                    | Select Program                                         |   |
| Needs Attention                                                                                                    | Advantage Students 12 Panel DrugTest -                 | • |
| Completed Reports                                                                                                    | Select Package                                         |   |
| Documents                                                                                                    | Comprehensive Background Check with 12 Panel Drug Test | • |
| Description: Description: De | Select Hospital To Share Order Status (Optional)       |   |
|                                                                                                    | Grady Health System                                    | • |
|                                                                                                    | Select Program                                         |   |
|                                                                                                    | Grady Health System - Student Education                | • |
|                                                                                                    |                                                        |   |
|                                                                                                    |                                                        |   |

6) The photo below is the exact package that you need to purchase. Make sure you have selected the "Comprehensive Background Check with 12 Panel Drug Test."

| <ul> <li>This package includes the following services:</li> <li>Address History (National Social Security<br/>Search)</li> <li>Criminal History Search</li> <li>Multi-State Criminal History Search</li> <li>Multi-State Sex Offender Search</li> <li>Employment Verification</li> <li>OIG Exclusions List Search</li> <li>GSA Procurement Exclusion Search</li> <li>OFAC Watch List Search</li> <li>Verified Watch List</li> <li>Drug Test</li> </ul> | Advantage Students 12 Panel<br>DrugTest<br>Advantage Students 12 Panel DrugTest -<br>Comprehensive Background Check with<br>12 Panel Drug Test<br>I certify the above package is correct |
|----------------------------------------------------------------------------------------------------|----------------------------------------------------------------------------------------------------|
|----------------------------------------------------------------------------------------------------|----------------------------------------------------------------------------------------------------|

7) Enter your personal information (Address History, Employment History, etc.) and make sure everything is accurate.

|                                                                                                    | Get Started                                                                             |
|----------------------------------------------------------------------------------------------------|-----------------------------------------------------------------------------------------|
| Dashboard -                                                                                                    | PLACE ORDER Personal Identifiers                                                        |
| My Account                                                                                                    |                                                                                         |
| Payment Info                                                                                                    | Personal Information         Address History         Verification 0 of 1         Review |
| Contact Us                                                                                                    |                                                                                         |
| Notifications                                                                                                    | DATE OF BIRTH *                                                                         |
| Needs Attention 2                                                                                                    | Date of birth in date format MM/DD/YYYY                                                 |
| Completed Reports 0                                                                                                    | Click here if you do not have a Social Security Number                                  |
| Documents                                                                                                    | GENDER                                                                                  |
| Description: Description: De | Female                                                                                  |
|                                                                                                    | OTHER NAME(S) USED (LIKE MAIDEN)                                                        |
|                                                                                                    |                                                                                         |

8) Don't forget to add your payment information. You can pay Advantage Students for your background check and drug test with either a credit card of money order. (Please be advised that money orders can take up to two weeks to process on their end, and they will not begin the background check or drug test until they have received payment)

| Advantage<br>Students | Dashboard / Payment Information                                                   |  |  |  |  |
|-----------------------|-----------------------------------------------------------------------------------|--|--|--|--|
|                       | Payment Information                                                               |  |  |  |  |
| Dashboard -           | ADD NEW CARD Please send Money Orders to:                                         |  |  |  |  |
| My Account            | Advantage Students<br>1582 Terrel Mill Road<br>Marietta, GA 30067                 |  |  |  |  |
| Payment Info          | O select O select O select Your money order must be received before your order is |  |  |  |  |
| Contact Us            | AMERICAN processed                                                                |  |  |  |  |
| Notifications         | O Select                                                                          |  |  |  |  |
| Needs Attention       | EXISTING CARDS                                                                    |  |  |  |  |
| Completed Reports     |                                                                                   |  |  |  |  |
| Documents             | You have no saved credit cards.                                                   |  |  |  |  |
| <b>.</b>              |                                                                                   |  |  |  |  |

9) If you have any questions while completing your order, please reach out to Advantage Students directly so they can help troubleshoot any issues you may be having. You can find their contact information below.

|  |   |                     |   | MESSAGE *                                                                                                    |                                                                          |                                                                                                    |             |  | ^ |
|--|---|---------------------|---|----------------------------------------------------------------------------------------------------|--------------------------------------------------------------------------|----------------------------------------------------------------------------------------------------|-------------|--|---|
|  |   | Payment Info        |   | Message                                                                                                    |                                                                          |                                                                                                    |             |  |   |
|  |   | Contact Us          |   |                                                                                                    |                                                                          |                                                                                                    |             |  |   |
|  | Ð | Notifications 0     |   |                                                                                                    |                                                                          |                                                                                                    | Sand        |  |   |
|  | × | Needs Attention 2   |   |                                                                                                    |                                                                          |                                                                                                    | Jenu        |  |   |
|  | ~ | Completed Reports 0 |   |                                                                                                    |                                                                          |                                                                                                    |             |  |   |
|  | ß | Documents           | C | Contact Us                                                                                                    |                                                                          |                                                                                                    |             |  |   |
|  |   | Logout              |   | Many common questions about Advantage<br>Please make sure to read our FAQ before c<br>If you wish to dispute any information foun | Students and our website a<br>ontacting us.<br>d on your background chec | are answered in our Frequently Asked Quest                                                                        | ions (FAQ). |  |   |
|  |   |                     |   | <b>Corporate Headquarters</b><br>InfoMart<br>1582 Terrell Mill Road<br>Marietta, GA 30067                                         | ₩                                                                        | Customer Service<br>Hours: 8:30am - 5:30pm<br>Phone: 800.800.3774<br>Fax: 770.984.8997<br>advstu@infomart-usa.com |             |  |   |

- 10) Once the order has been processed and payment has been received an email will be sent to you with a link that will direct you to a site to schedule your drug test, you can also click on the "Schedule Drug Test" link on the confirmation page you receive. In addition, once you have placed your order you can then log into your account and link is also provided there.
  \*Your Drug Test can be taken any time the location you have selected is open, there is no appointment time and you can disregard the verbiage on the ePassport to proceed immediately.
- 11) It can take several days for them to complete their background check, and to process your drug test. After the request is underway, you can log into the site to view your profile progress.Simply click the status link to view the profile. You will be notified by email when your background check is complete. Let us know if you have any questions about the process and we look forward to seeing you in class!

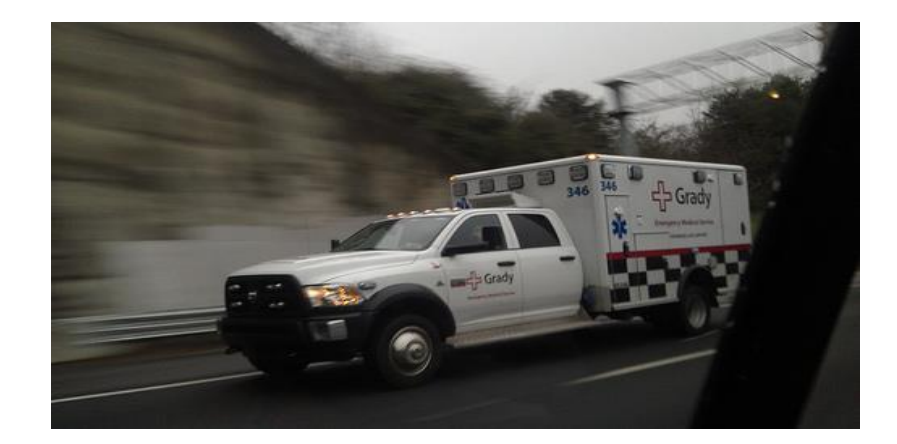